#### CofaNet Essentials

STARTER GUIDE MANAGING YOUR CREDIT INSURANCE IN COFANET STEP BY STEP

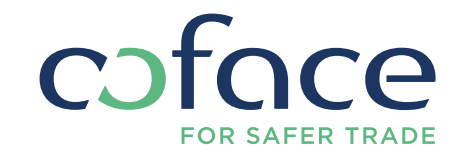

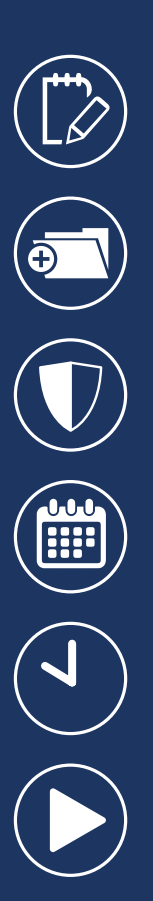

## CONTENT

Introduction 3 How to add a company in my portfolio? 8 How to request cover? 10 How to request an extension of due date? 112 How to notify an overdue account? 14 Video tutorial **1**16

You will find in this document simple steps to manage your credit insurance contract with CofaNet Essentials. Other user guides are also available for deeper knowledge of our service, on your portal, under documentation section.

### INTRODUCTION

CofaNet Essentials is Coface's online policy management service, offering secure direct access to Coface's comprehensive risk underwriting systems, allowing credit limits to be managed efficiently. It provides you with the freedom and flexibility to manage your customer portfolios, both domestic and international.

#### **GENERAL OVERVIEW**

After having logged in into your portal with your credentials, you access CofaNet by clicking on Ce Icon.

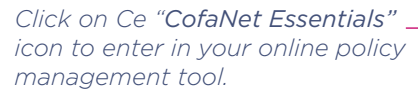

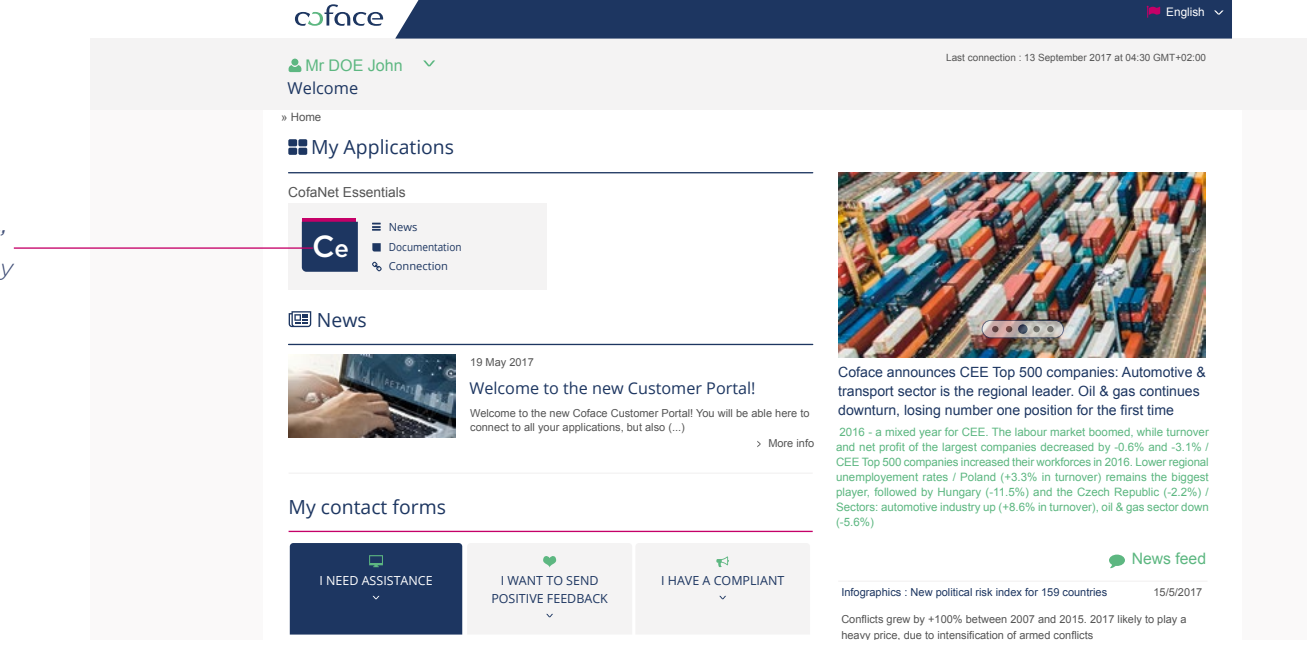

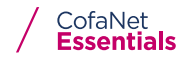

### INTRODUCTION

#### You enter CofaNet Essentials

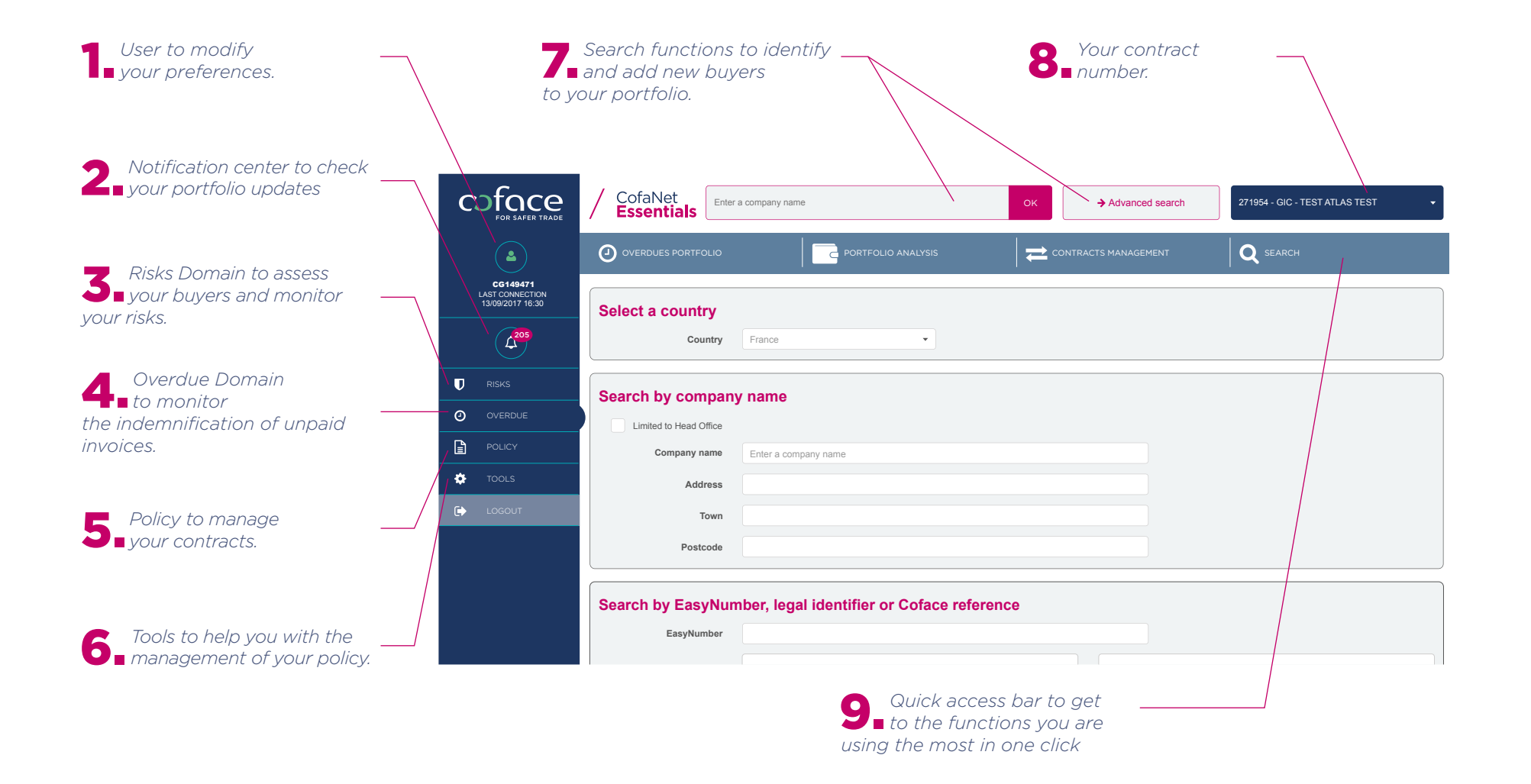

### INTRODUCTION: A FEW WORDS ABOUT ...

#### **PORTFOLIO CONCEPT**

CofaNet Essentials provides you with an overall view of your portfolio of buyers. At a glance you can see for each buyer the products ordered, the amount of cover and, or creditworthiness, and the status of the decision

Each line corresponds to one company. A company can have one or more products attached.

You can click on a company's name to see more details. This will take you to the Company details page.

#### Good to know

- The filter scans your entire risk portfolio, and retrieves a maximum of 100 results. The different filters can be combined - The Search as you type function only retrieve on the content of the table displayed below.

- Color codes help you to differentiate Risk Management items from Overdues Items.

| Access to most used views -<br>of your portfolio.             | cofe                            |                                                                        |                                                                    |                              | IANAGEMENT Q SEAF            | RCH                                      |
|---------------------------------------------------------------|---------------------------------|------------------------------------------------------------------------|--------------------------------------------------------------------|------------------------------|------------------------------|------------------------------------------|
| 2 Apply filters to optimize your portfolio view.              | C6149<br>LAST CON<br>13/09/2017 | 471<br>F16:30<br>Risk Portfolio<br>Risk Portfolio                      | nt end date view                                                   |                              |                              | 0                                        |
| <b>3</b> Use the Export function<br>to export your portfolio  | (12                             | OS COMPANY<br>Company                                                  | Enter a company name                                               | ٩                            | Search                       |                                          |
| into XIs format.                                              |                                 |                                                                        |                                                                    |                              |                              | <ul> <li>Expand the criterias</li> </ul> |
|                                                               |                                 |                                                                        |                                                                    |                              |                              |                                          |
| Use the search-as-you-                                        | POLICY                          | Filter by company nar                                                  | ne, country, city, customer reference, Easy                        | Number 📑 Export              |                              | 1-1 < >                                  |
| your search results in less time.                             | 🔅 TOOLS                         | Company name 🔺                                                         | Identifier 🔺                                                       | Product                      | Amount Status                | Last update date                         |
| In one glance, visualize                                      |                                 | BARAKAT VEGETABLES & FRUITS<br>Dubai<br>☆<br>Country : Dubai           | CO.(L.L.C.)<br>EasyNumber : 00000440208246<br>Outcomer reference : | Credit Limit                 | 50,000 EUR Fully agreed      | 19/09/2017                               |
| <b>D</b> your products.                                       |                                 | SAUDI BASIC INDUSTRIES CORPO<br>T1422 Rlyadh<br>Country : Saudi Arabia | RATION (SAB<br>EasyNumber : 00000526448659<br>Customer reference : | @rating Limit                | COR Fully agreed 100,000 EUR | 19/09/2017                               |
| Tag your main buyers as                                       |                                 | AMERICAN TEXTILE SYSTEMS<br>90703 Cerritos                             | EasyNumber : 00000336090149                                        | @rating Credit Opinion check | R Fully agreed               | 14/09/2017                               |
| Havorites" to access their company's detail page in one click |                                 | Country : United States                                                | Customer reference :                                               | Credit Limit                 | - Cancelled                  | 07/09/2017                               |

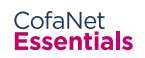

### INTRODUCTION: A FEW WORDS ABOUT ...

#### COMPANY DETAIL PAGE CONCEPT

The Company Details Page is the entry point to all your actions.

It provides a detailed view on risk management items ordered, overdue management items notified, and lists all actions you can trigger for this company.

Should you have more than \_\_\_\_\_ one contract, you can get a multi contract overview on this buyer

2. Click on display to have more information about the company's identification

**3** To manage your Risk Management & Overdue items

-Expand to view more details on the selected items ▼
-Trigger specific actions on existing products
-Access to previous decision made for this buyer

Click here to order a credit decisions or information product, request an extension of overdue accounts, or submit an overdue account. The different action proposed depends on your contract.

|   | - <del>coface</del> -       |                                                                               |                                    |                              | Q SEARCH                        |                        |
|---|-----------------------------|-------------------------------------------------------------------------------|------------------------------------|------------------------------|---------------------------------|------------------------|
|   | FOR SAFER TRADE             | WXYZT EST INFORMATIQU                                                         | JE                                 |                              | Adverse information declaration | Multi-contacts         |
|   |                             | ? DRA: 8 @rating notation: - Customer reference : ref Apres Supp Broker order |                                    |                              | ☆ Ac                            | Id company to favorite |
|   | CG149471<br>LAST CONNECTION |                                                                               |                                    |                              |                                 |                        |
|   | 13/09/2017 16:30            |                                                                               |                                    |                              |                                 | Display 🗸              |
|   | (L <sup>205</sup> )         | ♥ RISK MANAGEMENT ITEMS                                                       |                                    |                              |                                 | D History              |
|   | RISKS                       | @rating Limit                                                                 |                                    | Status : Fully agreed        |                                 |                        |
|   |                             | Effective date : 19/09/2017                                                   |                                    | Amount : @@@ - 100,000 EUR   |                                 |                        |
| < | POLICY                      |                                                                               |                                    |                              |                                 |                        |
|   | tools                       | C Transform into another risk product                                         | 💼 Delete                           | J                            |                                 |                        |
|   | C LOGOUT                    |                                                                               |                                    |                              |                                 |                        |
|   |                             |                                                                               |                                    |                              |                                 | History                |
|   |                             | Notification of Overdue Account on covered debt                               |                                    | Status : Pending             |                                 |                        |
|   |                             | Creation date : 07/04/2017<br>Claim reference :                               |                                    | NOA reference : test dsi     |                                 |                        |
|   |                             |                                                                               | Desument(s) to usland              |                              |                                 | Display 🗸              |
|   |                             |                                                                               | bocument(s) to upload              |                              |                                 |                        |
|   |                             | Please keep your Notification of Overque Account on covered der               | of updated in case of new invoces, | payments or credit notes.    |                                 |                        |
|   |                             | SELECT ACTIONS                                                                |                                    |                              |                                 |                        |
|   |                             | U Risks                                                                       |                                    |                              |                                 |                        |
|   |                             | Insurance items                                                               |                                    | Information items            |                                 |                        |
|   |                             | @rating Limit                                                                 |                                    | @rating Credit Opinion check |                                 |                        |
|   |                             | Credit Limit                                                                  |                                    | Report items                 |                                 |                        |
|   |                             | Extension of Due Date                                                         |                                    | Full Report                  |                                 |                        |

#### **Debtor Risk Assessment**

The DRA is displayed as an attribute for all customers on which an active decision was taken. The DRA displayed is the DRA of the company.

### INTRODUCTION

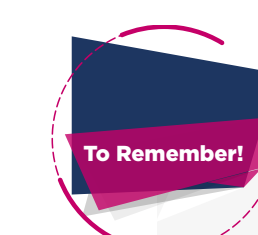

• From portfolio views you will access to Company detail page by clicking on the company's name. The Company detail page is the entry point to all your actions: order a product, request an extension of due date, or submit a notification of overdue account.

• To proceed to any action such as ordering a product, or submitting a notification of overdue account, your buyer has to be listed in your portfolio. Use the Search function to add any new buyer in your portfolio.

# HOW TO ADD A COMPANY IN MY PORTFOLIO?

To manage coverage, order an information, or submit a notification of overdue account, you have to identify your prospect or buyer in our worldwide database. To add a new company you can use the Search functions situated in the header section of each page.

For a quick search, you can use the Autocomplete search function, linked with Google. While filling in the name of the company, the service returns 5 predictions Select the company and click OK to finalize the search.

If the Search Result does not list the company you are looking for, you can either

- "Modify your search" - or "Extend your Search".

Otherwise, you can use our \_\_\_\_\_ Advanced Search function. Select the country, and then either search by company name or by legal identifier.

TIPS

You can search your buyer by various criteria. A legal identifier is generally the safest way to identify the company.

| coface<br>For SAFER TRADE                       | CofaNet Essentials Enter a company name OK Advanced search 271954 - GIC - TEST ATLAS TEST |
|-------------------------------------------------|-------------------------------------------------------------------------------------------|
| <b>A</b>                                        | O overdues portfolio                                                                      |
| CG149471<br>LAST CONNECTION<br>13/09/2017 16:30 | Select a country                                                                          |
| Á <sup>205</sup>                                | Country France                                                                            |
|                                                 | Search by company name                                                                    |
|                                                 | Limited to Head Office                                                                    |
| POLICY                                          | Company name Enter a company name                                                         |
| 🌞 TOOLS                                         | Address                                                                                   |
| LOGOUT                                          | Town                                                                                      |
|                                                 | Postcode                                                                                  |
|                                                 | Search by EasyNumber, legal identifier or Coface reference                                |
|                                                 |                                                                                           |

#### HOW TO ADD A COMPANY IN MY PORTFOLIO?

As a result, a list of companies matching your criteria is displayed. If the company you are looking for is displayed in the list, click on the company name to display its details and to add it to your portfolio.

If the company is not displayed, click on 'Extended Search' to extend the list or 'Create a Company.

To add the company to your portfolio you have to order a product.

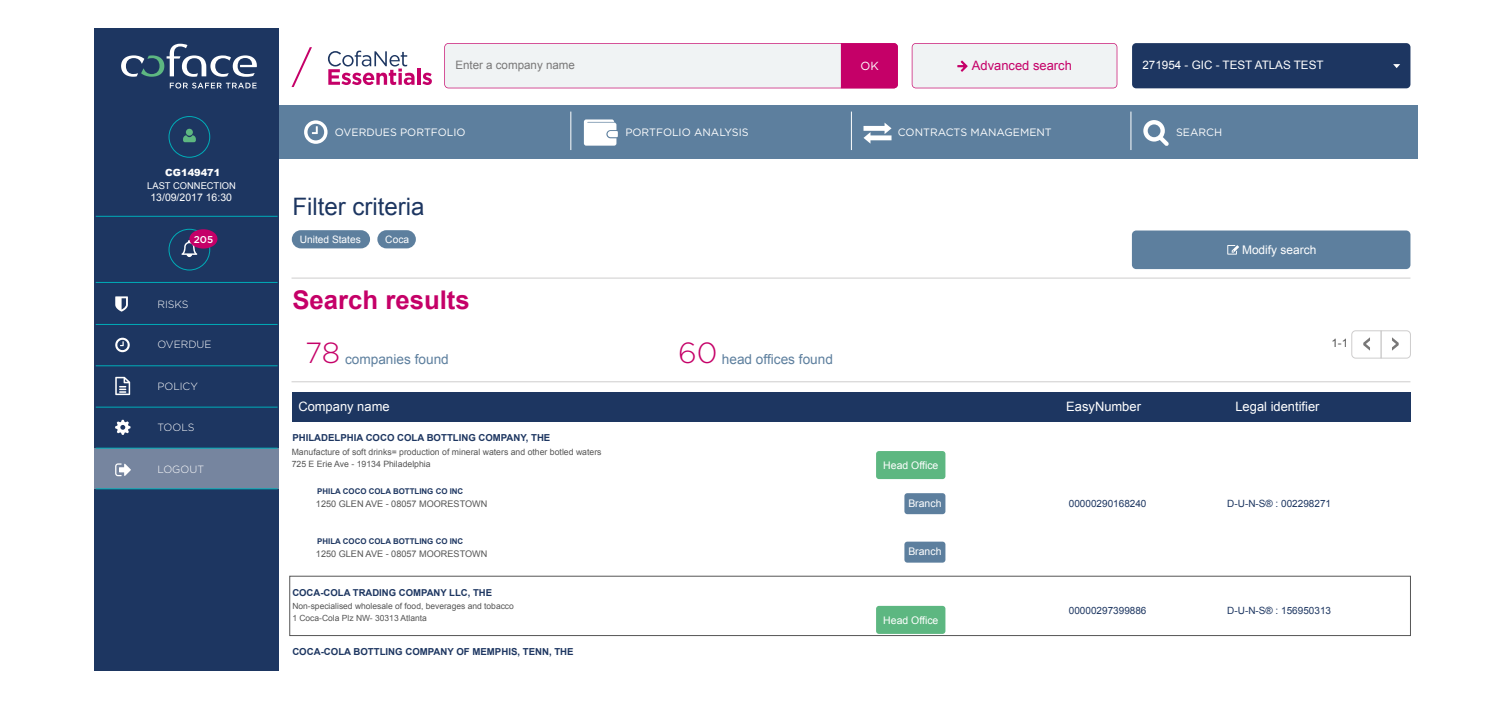

coface

When entering a new commercial relationship or simply planning a next delivery, you should make sure to have on your buyer a positive credit decision covering your total outstanding.

WXYZT EST INFORMATIQUE

In a few simple steps, request your cover:

|                                     | ORA: 8 @rating notation: - Customer reference : ref Apres Supp Broker order                        |                                              | ्रे Add company to fa |
|-------------------------------------|----------------------------------------------------------------------------------------------------|----------------------------------------------|-----------------------|
| LAST CONNECTION<br>13/09/2017 16:30 | COMPANY DETAILS                                                                                    |                                              | Display               |
| 4 <sup>205</sup>                    | <b>Ū</b> RISK MANAGEMENT ITEMS                                                                     |                                              | Э ніс                 |
| RISKS                               | @rating Limit                                                                                      | Status : Fully agreed                        |                       |
| OVERDUE                             | Effective date : 19/09/2017                                                                        | Amount : @@@ - 100,000 EUR                   |                       |
| POLICY                              | End date :                                                                                         |                                              |                       |
|                                     | C Transform into another risk product                                                              |                                              |                       |
|                                     | Notification of Overdue Account on covered debt<br>Creation date : 07/04/2017<br>Claim reference : | Status : Pending<br>NOA reference : test dsi | Displ                 |
|                                     | SELECT ACTIONS                                                                                     |                                              |                       |
|                                     | TRisks Insurance items     @ arating Limit     Credit Limit                                        | Information items                            |                       |

PORTFOLIO ANALYSIS

From its company details page, in "select Actions box" select the requested product (list of items will depend on your contract) Q SEARCH

Adverse information declaration

CONTRACTS MANAGEMENT

### HOW TO REQUEST COVER?

#### **2** Fill in the information about your request

The amount in thousand - only mandatory field.

You may also want to indicate:

- the minimum cover needed to accept the deal

- the Payment terms

TIPS

- guarantor's easynumber if you have secured the payment with a third party ( bank security, and other type)

- and further details in the comment field if needed.

**3** Finalize your request by clicking on Confirm. Its status will be automatically displayed in the portfolio view.

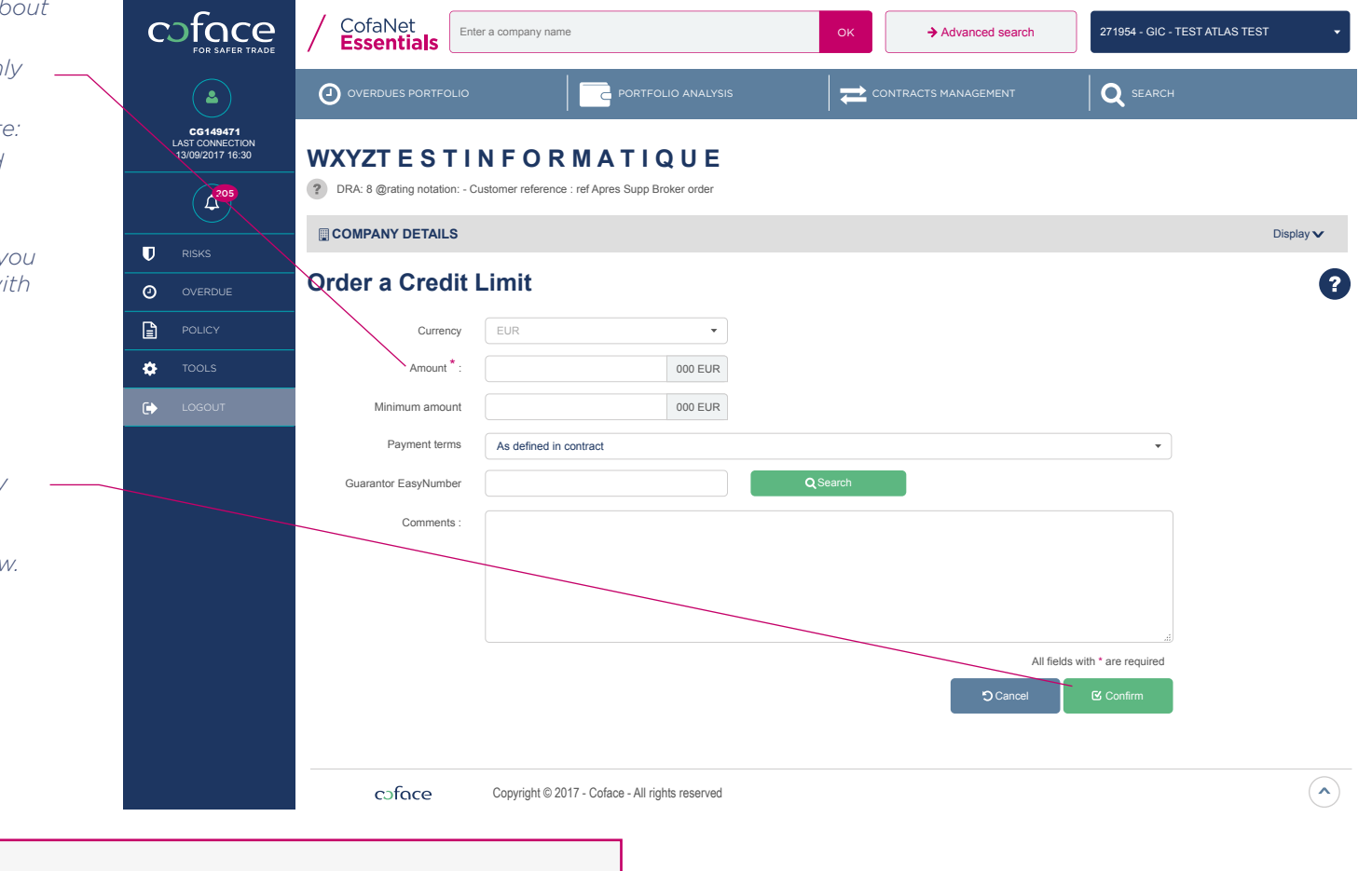

Once your initial request has been submitted, different actions on this request can be available. You may cancel your decisions, transform it into another product, or modify it to request a higher or lower amount. Always display full details on credit decision using ♥, as some credit decision are subject to guarantors, underwriters comments etc...

### HOW TO REQUEST AN EXTENSION OF DUE DATE?

If you need to schedule a payment plan with a buyer that requires our approval, request an extension of due date from the Company Details page.

In a few simple steps, request an extension of due date (EDD).

|    | coface                              |                                                                                                    |                                              |                                 |  |  |
|----|-------------------------------------|----------------------------------------------------------------------------------------------------|----------------------------------------------|---------------------------------|--|--|
|    | WXYZT EST INFORMATIQUE              |                                                                                                    |                                              | Adverse information declaration |  |  |
|    | CG149471                            | DRA: 8 @rating notation: - Customer reference : ref Apres Supp Broker order                        | 와 Add company to favorite                    |                                 |  |  |
|    | LAST CONNECTION<br>13/09/2017 16:30 | COMPANY DETAILS                                                                                    |                                              | Display 🗸                       |  |  |
|    | Q205                                | TRISK MANAGEMENT ITEMS                                                                             |                                              | History                         |  |  |
|    | RISKS                               | @rating Limit                                                                                      | Status : Fully agreed                        |                                 |  |  |
|    |                                     | Effective date : 19/09/2017<br>End date :                                                          | Amount : @@@ - 100,000 EUR                   |                                 |  |  |
|    | POLICY                              | C Transform into another risk product                                                              |                                              |                                 |  |  |
|    | 🌣 TOOLS                             |                                                                                                    |                                              |                                 |  |  |
|    | LOGOUT                              | Ø OVERDUE MANAGEMENT ITEMS                                                                         |                                              | 🔊 History                       |  |  |
|    |                                     | Notification of Overdue Account on covered debt<br>Creation date : 07/04/2017<br>Claim reference : | Status : Pending<br>NOA reference : test dsi | Dieday                          |  |  |
|    |                                     | Modify Occument(s) to upload                                                                       |                                              | olopiay 🗸                       |  |  |
| x" | <ul> <li></li> </ul>                | Please keep your Notification of Overdue Account on covered debt updated in case of new invo       | ces, payments or credit notes.               |                                 |  |  |
|    | SELECT ACTIONS URisks               |                                                                                                    |                                              |                                 |  |  |
|    |                                     |                                                                                                    |                                              |                                 |  |  |
|    |                                     | Insurance items                                                                                    | Information items                            |                                 |  |  |
|    |                                     | @rating Limit                                                                                      | @rating Credit Opinion check                 | (                               |  |  |
|    |                                     | Credit Limit                                                                                       | Report items                                 |                                 |  |  |
|    |                                     | Extension of Due Date                                                                              | Full Report                                  |                                 |  |  |

From its company details page, in "select Actions box" select Extension of due date.

#### HOW TO REQUEST AN EXTENSION OF DUE DATE?

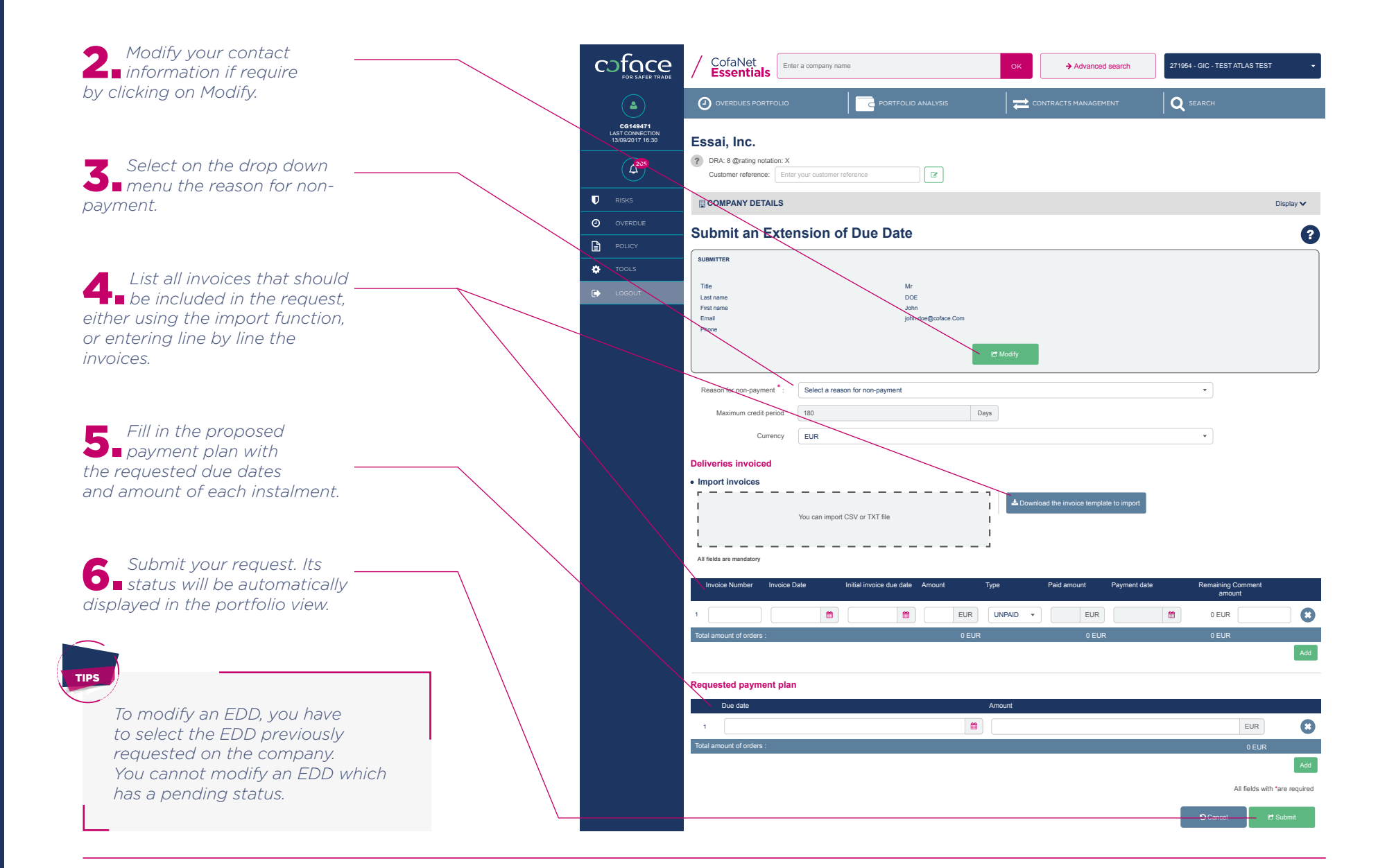

# HOW TO NOTIFY AN OVERDUE ACCOUNT?

If one invoice becomes overdue, you have to send us a notification of overdue account.

In a few simple steps, notify an overdue account (NOA):

Account.

|                                 | cofice<br>FOR SAFER TRADE                       | CofaNet<br>Essentials                           | OK → Advanced search 271954 - GIC - TEST ATLAS TEST • |  |
|---------------------------------|-------------------------------------------------|-------------------------------------------------|-------------------------------------------------------|--|
|                                 | ٩                                               | O OVERDUES PORTFOLIO                            |                                                       |  |
|                                 | CG149471<br>LAST CONNECTION<br>13/09/2017 16:30 | SAUDI BASIC INDUSTRIES CORPORATI                | ON                                                    |  |
|                                 | 4 <sup>205</sup>                                | DRA: 8 @rating notation: -                      | ST Add company to ravoine                             |  |
|                                 |                                                 | COMPANY DETAILS                                 | Display 🗸                                             |  |
|                                 |                                                 | TRISK MANAGEMENT ITEMS                          | 🕲 History                                             |  |
|                                 |                                                 | @rating Limit<br>Effective date : 19/09/2017    | Status : Fully agreed<br>Amount : @@@ - 100,000 EUR   |  |
|                                 | LOGOUT                                          | C Transform into another risk product           | Display 🗸                                             |  |
|                                 |                                                 | © OVERDUE MANAGEMENT ITEMS                      | ව History                                             |  |
| From its company details        |                                                 | SELECT ACTIONS                                  |                                                       |  |
| ■ page, in "select Actions box" |                                                 | Risks     Insurance items                       | Information items                                     |  |
| ccount.                         |                                                 | Extension of Due Date                           | @rating Credit Opinion check                          |  |
|                                 |                                                 |                                                 | Report items                                          |  |
|                                 |                                                 |                                                 | • Full Report                                         |  |
|                                 |                                                 | () Overdue                                      |                                                       |  |
|                                 |                                                 | Notification of Overdue Account on covered debt |                                                       |  |

- 14 -

### HOW TO NOTIFY AN OVERDUE ACCOUNT?

**2** The debtor contact information, as well as your information is prefilled. You may modify it, if it is incorrect.

**3** You can add your own reference, and then select the non-payment reason.

**4** Upload the invoice that your buyer owes you. You should include: Invoice type, Invoice date, initial invoice due date, net Amount, taxes, currency.

**5** Upload the payments already received from your buyer (credit notes, settlements).

6 You may add a comment to provide more in depth information and then click "Validate" to send us your notification of overdue account. Its status will be automatically displayed in the portfolio view.

TIPS

You can choose to use our import function to upload your invoices and payments, using the templates provided.

- Depending on your contract, you may have the possibility to submit online an overdue account for uncovered debts (when your contract contains a Discretionary Limit clause, or an unnamed buyer option, or the debt collection service on uncovered debts option)

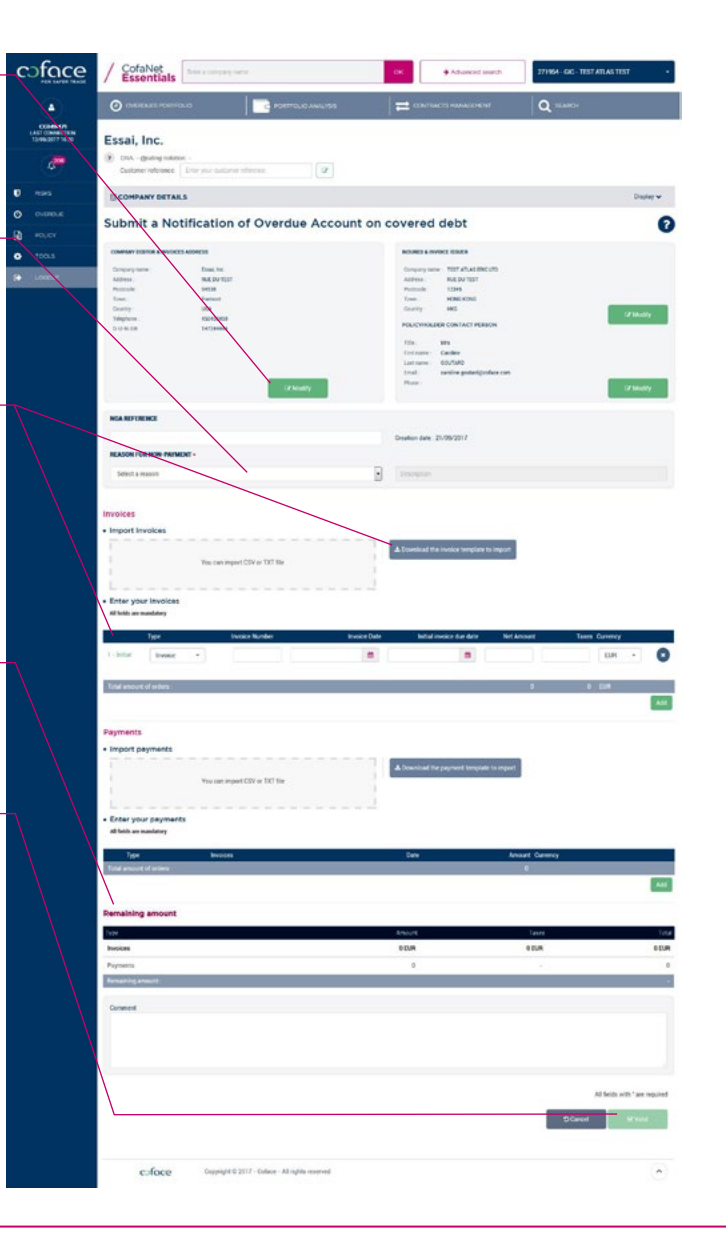

# VIDEO TUTORIAL

For more information, have a look to the tutorial:

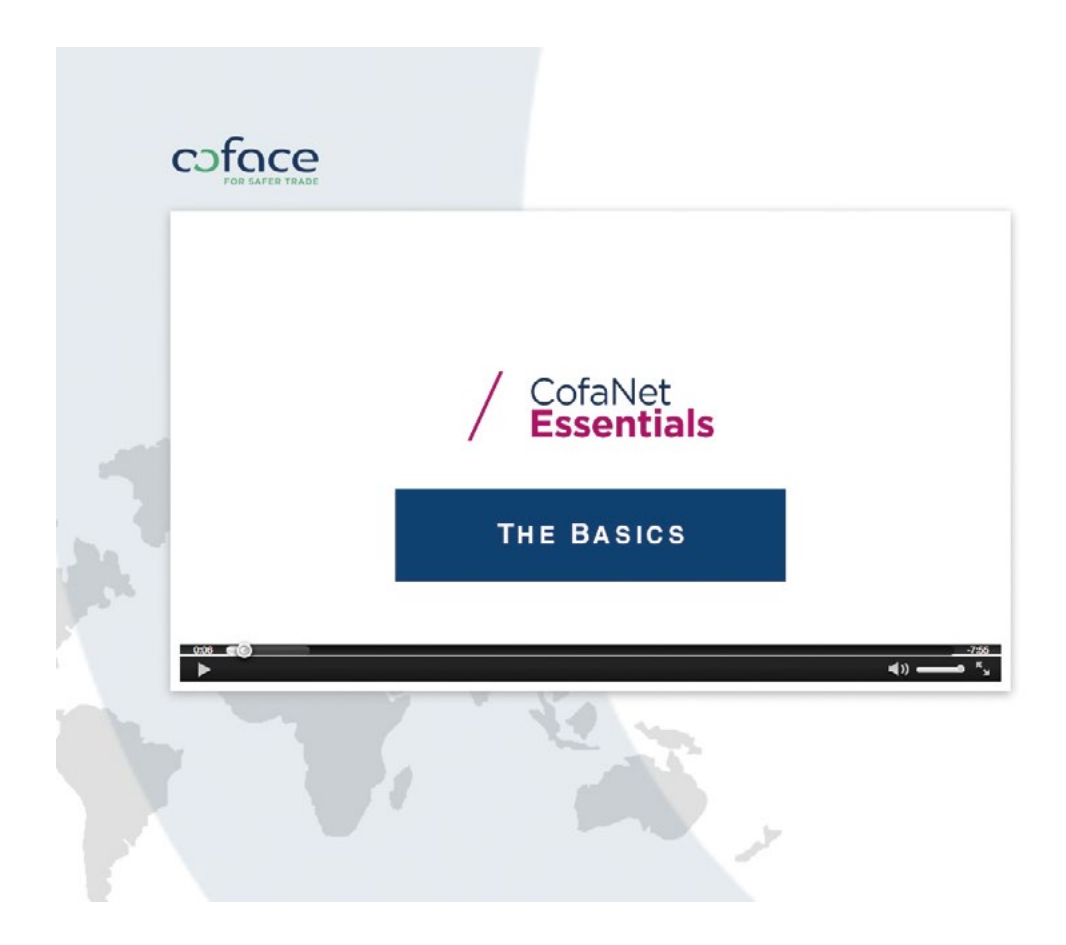

COFACE 1, PLACE COSTES ET BELLONTE 92270 BOIS-COLOMBES - FRANCE

www.coface.com

SA AU CAPITAL DE 137 052 417,05 EUROS RCS NANTERRE B 552069791 00887 APE 6512Z

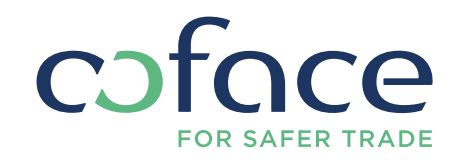